# 路亭 | Looking For 快捷网页导航网页

用户手册

| F | সহ  |
|---|-----|
| - | ~1~ |

| <sup>1</sup> 始之前 |
|------------------|
| 导航模块             |
| 预览模块             |
| 1、预览界面           |
| 2、输入框            |
| 3、链接选择页          |
| 设置模块             |
| 1、主题             |
| 颜色               |
| 背景图片1            |
| 2、导航页1           |
| 3、预览页1           |
| 4、链接1            |
| 添加链接: 1          |
| 修改链接1            |
| 5、其他选项1          |
| 6、保存1            |
| 7、关于2            |
| 链接操作2            |
| 关键字2             |
| 语法2              |
| 示例2              |
|                  |

# 在开始之前

感谢您使用本软件,本手册将向您介绍本软件的使用方法,您也可不必理会本手册, 软件本身的使用简明易懂,按自己喜好来就行。

提示:若是第一次使用本软件,由于不能查找到可用链接,软件将自动跳转到设置模块,并滚动到链接添加位置,要查询链接的添加方法,请前往本手册第三部分第四节查看详情。

本软件包含两种操作方式:

其一为完全的用户交互模式,通过点击按钮、输入信息完成操作;

其二为链接交互模式,通过在连接后加入控制符控制链接,其详细信息位于第四部分。

2 / 21

一、导航模块

注: 以下链接均为测试使用,实际应用中并未内置链接;

注: 以下图片均为示例图片,实际应用中并未内置图片;

注: 以下截图均为测试展示,应用状况请以实际应用为准;

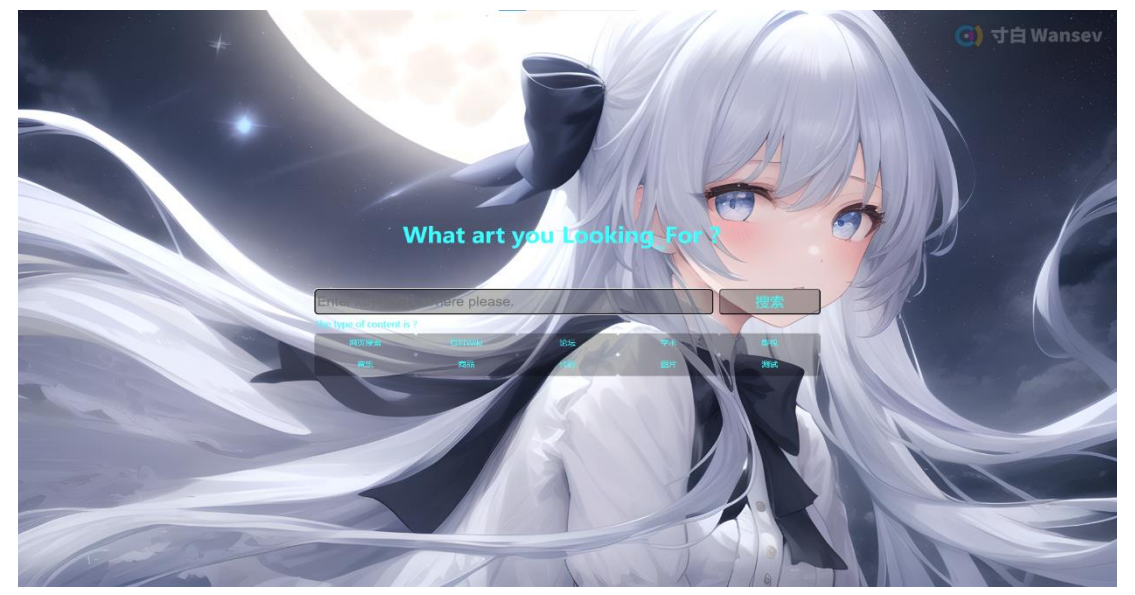

导航模块包含问候语、关键词输入框、搜索按钮、链接提示、链接盒子、链接、设置 模块入口按钮(隐藏)及背景。

问候语、输入框输入提示、链接提示均可自定义;

关键词输入框中可输入关键词,回车可访问链接,若关键词为空,则访问链接主页, 而非搜索页(默认链接为第一位链接);

搜索按钮为点击即访问链接;

链接盒子为同组链接的收纳盒(无分组链接不被收纳盒收纳),鼠标悬浮其上时展开, 点击后将访问响应分组的默认链接(默认为第一位)并将该链接设为默认链接,当点击其 他链接时,点击的链接替换未默认链接;

链接为要访问的目的路径,点击时将访问目的链接,并将其设为默认链接;

链接及分组名称均为用户自定义内容;

设置模块入口按钮需将鼠标移动到界面右上角,并向下拨动才会弹出,鼠标离开右上 角后,按钮隐藏,点击转换为设置页面;

背景为用户自定义内容,可设置为纯色和图片方案,主题色有亮色和暗色两种模式可 按用户需求自动切换(默认为跟随浏览器颜色模式自动切换),两个颜色模式相互独立,互 不干扰,均可自定义设置,若设置了图片背景,图片数量超过一张时可按用户需求在指定 时间后自动切换(默认为 5s 自动切换),有两种切换方式:切入和淡入(默认为切入);

页面含有睡眠模式,睡眠时,所有按钮将会收起,点击任意位置或从休眠中唤醒都将 释放按钮;

页面含有休眠模式,休眠时,所有停止动画,减少资源消耗,在唤醒时将展开按钮, 并激活输入框;

注:背景包含底层背景和顶层水印,二者均为全局生效;

软件名称:路亭 | Looking For 快捷网页导航网页版本号 : 2.0

# 二、预览模块

### 1、预览界面

正常工作状态下,预览模块不会显示任何和本页面有关的内容,以便用户不受干扰的 预览目标页面。

如有需要可以唤出预览模块的控制按钮:

控制按钮具有两种显示模式,始终显示和隐藏,在隐藏模式下,需要将鼠标移动到屏 幕上侧(顶部输入框按钮)或左侧(侧面链接按钮),其展示方式如下所示:

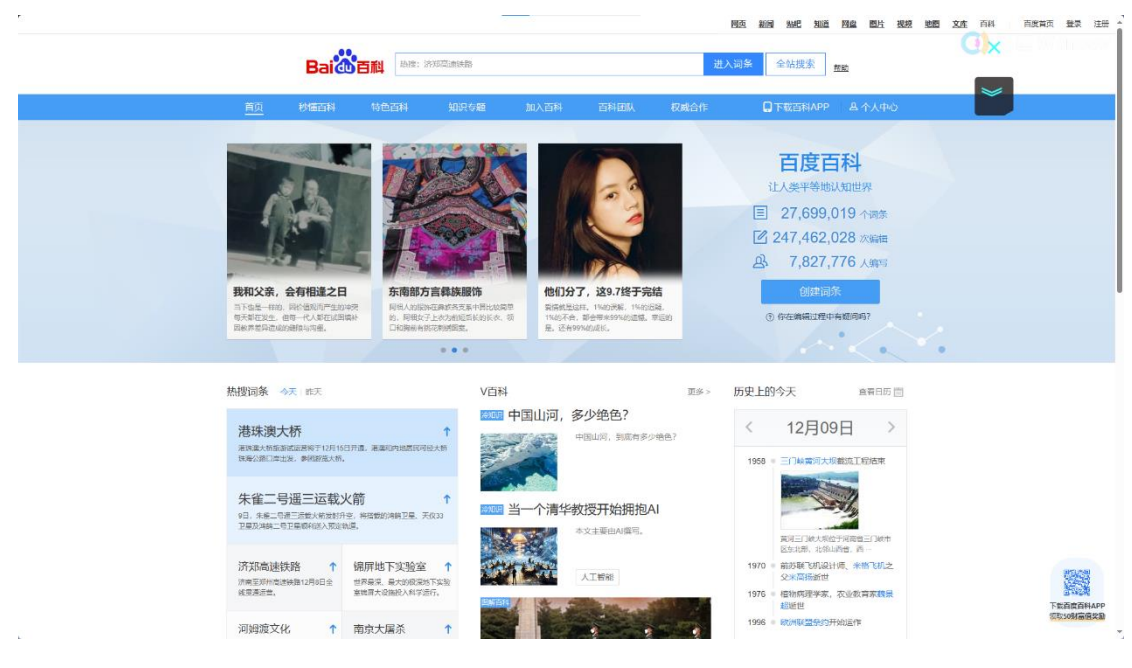

顶部隐藏按钮位于红色线条圈出部位。

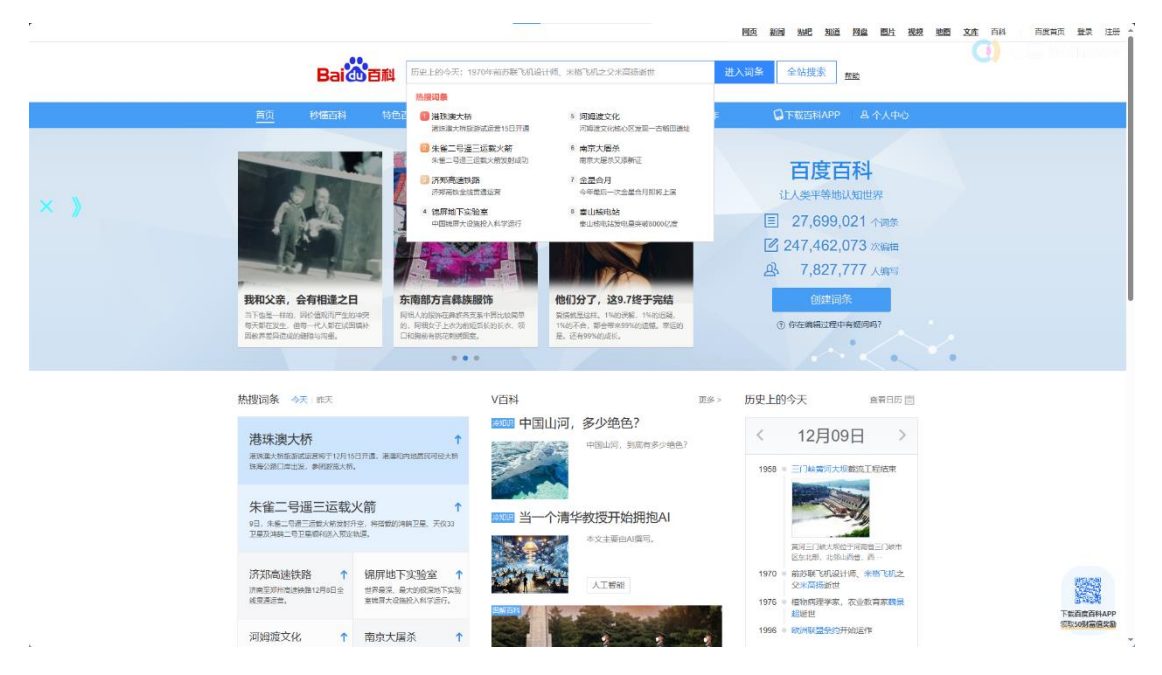

侧面隐藏按钮位于红色线条圈出部位。

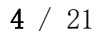

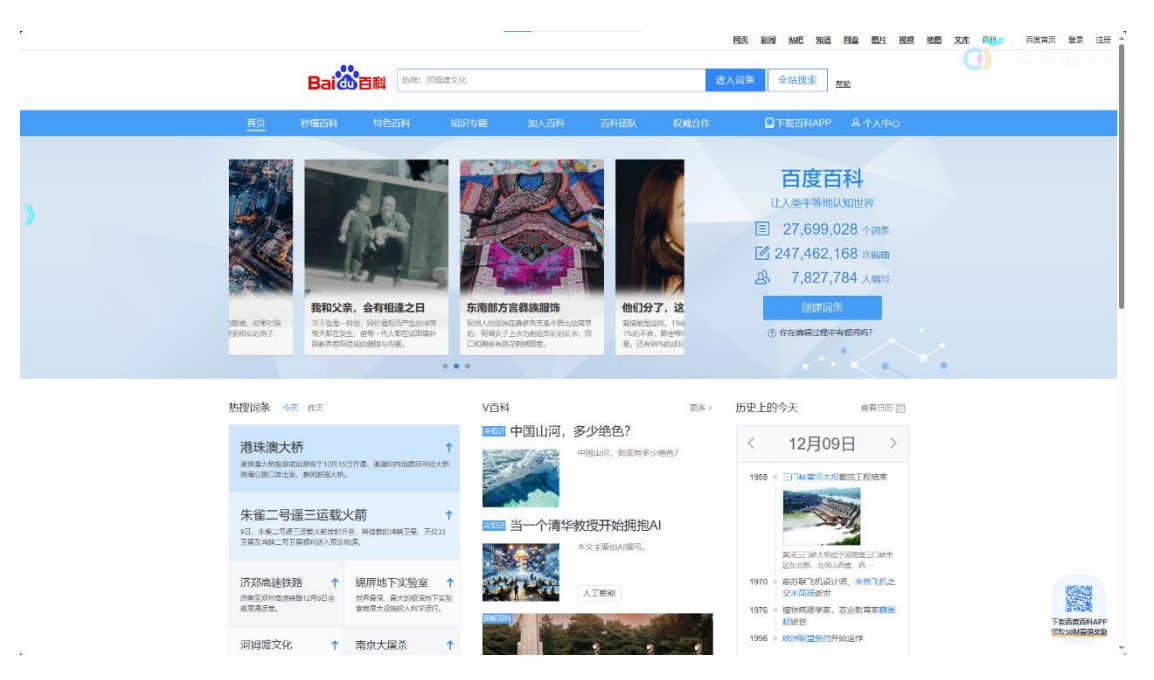

按钮位于红色线条圈出部位。

隐藏模式下,可以点击"X"收起按钮,按钮在鼠标离开触发区域(上部或左侧)前都 不会再次出现,以避免遮挡目标页内容。

始终显示按钮时,按钮不会收起,也不会大幅弹出,仅有鼠标的悬浮反馈; 以上按钮均可在其所属侧拖动,但不能脱离所属侧,也不能超出可视范围;

### 2、输入框

当点击顶部按钮时,将弹出输入框:

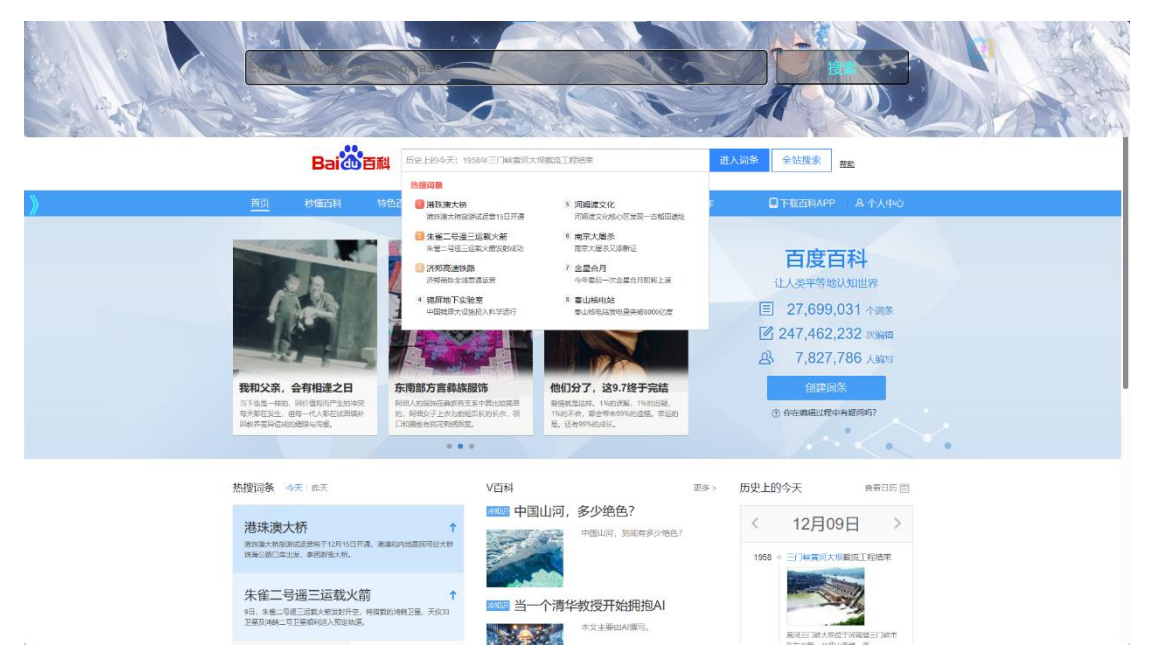

输入框内容将同步到需要的目标页面,点击回车或"搜索"后,将按照用户需要转到 目标页的搜索结果(默认为同步全部打开的页面);

导航模块的输入框内容会同步到此输入框,若使用链接方位,链接关键字内容将同步 到此输入框; 软件名称:路亭 | Looking For 快捷网页导航网页版本号 : 2.0

# 3、链接选择页

当点击侧面按钮时,将弹出侧面链接选择页: 链接选择页包含两种显示模式,可按用户需求变更; 横向弹出模式(默认):

|                                                                                                    |                                                                                                    |                                                    |                                      | 四五 新园 贴肥 知道 回应 型片 视频 地图 文庫 百科     |
|----------------------------------------------------------------------------------------------------|----------------------------------------------------------------------------------------------------|----------------------------------------------------|--------------------------------------|-----------------------------------|
|                                                                                                    | Baidの首称                                                                                                    | 历史上的今天: 1976年稽物病理学家。                               | 农业教育家務展描紙世                           | 进入词条 全站搜索 <u>邮助</u>               |
|                                                                                                    |                                                                                                    | 热波调泉                                               |                                      |                                   |
|                                                                                                    | 首页 砂罐石料 特征                                                                                                    | 1 個 建珠海大桥<br>港球進大統計部高活営16日开通                       | 5 闭姆建立化<br>河姆建立化核心区发展—古相田遗址          | F Q 下載百科APP A 个人中心                |
|                                                                                                    |                                                                                                    | 朱雀二号道三运载火箭<br>朱雀二号道三运载火箭发射成功                       | 6 南京大屠杀<br>南京大屠杀又派新证                 |                                   |
|                                                                                                    | The Party of the Party of the P | 济频高速铁路<br>济和高铁全线党型公司                               | 7 全型合月<br>今年世纪一次全世合月期将上演             | 白度白科                              |
|                                                                                                    |                                                                                                    | <ul> <li>德屏地下实验室</li> <li>中国地界大说等投入科学运行</li> </ul> | 8 查山被电站<br>专山相电站发电星关磁8000KZ盘         | E 27,699,031 个词条                  |
|                                                                                                    | 1.5                                                                                                    |                                                    |                                      | 247,462,232 次编辑                   |
| Roland Contraction                                                                                             |                                                                                                    |                                                    |                                      | A 7,827,786 人编写                   |
| Pine Wiki                                                                                                    | 我和父亲,会有相違之日                                                                                                    | 东南部方言彝族服饰<br>同组人的图法在彝族各支系中得比较简单                    | 他们分了,这9.7终于完结<br>新年机生动杆,1%的资格,1%的资格。 | 创建词条                              |
|                                                                                                    | 带天都在发生,但有一代人都在创国编补<br>因教养差异造成的建築与沟壑。                                                                                                    | 的,问题女子上收为傲短后长的长衣,领<br>口和陶冶海绵花刺绣圆囊。                 | 1%的不合,都会带来99%的遗憾,常远的<br>是,还有99%的成长。  | <ul> <li>你在她網过程中有超问吗?</li> </ul>  |
|                                                                                                    |                                                                                                    |                                                    |                                      |                                   |
| 77                                                                                                    | 热搜词条 今天 昨天                                                                                                    | V百科                                                | 题                                    | 多» 历史上的今天 自晋日历 問                  |
| and a second second second second second second second second second second second second second second second | 港珠澳大桥                                                                                                    | ●□□ 中国                                             | 山河,多少绝色?<br>中国山间、到底有多少绝色?            | < 12月09日 >                        |
| 55. C                                                                                                    | 陈寿公路口岸出发,参照游流大桥。                                                                                                    |                                                    | S.                                   | 1958 三门峰黄河大均数流工程站中                |
|                                                                                                    | 朱雀二号遥三运载火箭                                                                                                    | ·····································              | 个清华教授开始拥抱AI                          |                                   |
| 153                                                                                                    | 9日,朱春二4世三百世》新发明为空,相语黄星<br>卫星及鸿麟二号卫星颇利送入校司轨道。                                                                                                    |                                                    | 本文主要曲AI撰写.                           | 前限三〇地大规位于印第重三〇地市<br>区本正规 10秒10年 四 |
| 8#                                                                                                    | 济郑高速铁路 ↑ 锦屏地                                                                                                    | 「下实验室 ↑                                            | 人工智能                                 | 1970 = 前莎璇飞机设计师、米格飞机之<br>父米属扬鉴世   |
| REA                                                                                                    | 能変遷記書。 室地原大省                                                                                                    | 2882入和学品行。                                         | A State of the                       | 1976 = 植物际理学家、农业教育家和最高新新世         |
|                                                                                                    | 河姆渡文化 ↑ 南京大                                                                                                    | 属糸 ↑                                               | 12000                                | 1996 - 欧洲和国际的开始进行                 |

当鼠标悬浮于链接上时:

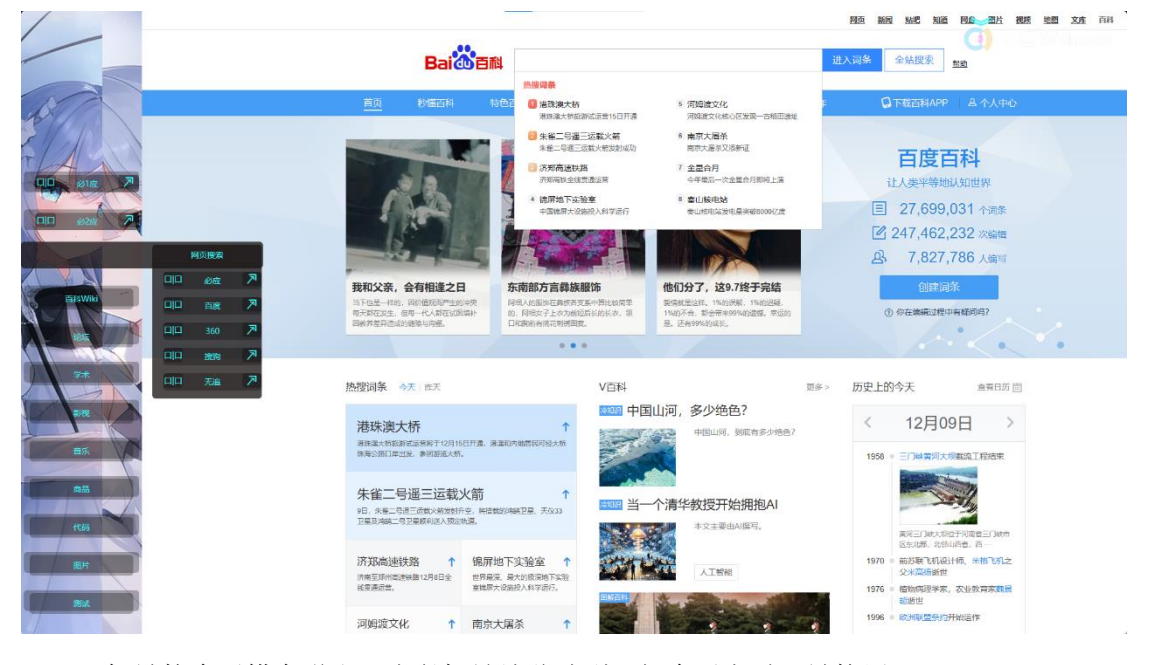

目标链接盒子横向弹出,当鼠标继续移动到二级盒子上时,链接展开;

纵向展开模式:

| 11                                                                                                    |                                                                                                    | and a second of the second second                                                                                                    |                                                                                                    |
|----------------------------------------------------------------------------------------------------|----------------------------------------------------------------------------------------------------|----------------------------------------------------------------------------------------------------|----------------------------------------------------------------------------------------------------|
|                                                                                                    |                                                                                                    | 专题 加入百科 百科团队 权威                                                                                                    | 合作 日下载百科APP 日本个人中心                                                                                                    |
|                                                                                                    |                                                                                                    |                                                                                                    | <b>百度百科</b><br>社人要平等物は3面世界<br>国 27,699,067 个理念<br>図 247,462,938 ※論理                                                                                   |
|                                                                                                    | 西部边境,开了个口子!     世点「如何を引きーボリが一般」」     世点は「から」をしていた」     世点は「から」をしていた」     モーボリが一般」     ビストリング・ロージング     モンジング・ロージング     モンジング・ロージング     モンジング     モンジン | SE!<br>和公计点组订<br>如何有点点组<br>如何有点点组<br>如何有点点组<br>可用。<br>和名子<br>和名子<br>和子<br>和子<br>和子<br>和<br>和                                                                                                    | <ul> <li>1,027,011 人前号</li> <li>創建局条</li> <li>② 你在她闹过程中有极同时</li> </ul>                                                                                |
| 2                                                                                                    | 热搜词条 今天 昨天                                                                                                    | V百科                                                                                                    | ◎<br>Ø多> 历史上的今天 ▲ ▲ 第日历 団                                                                                                    |
|                                                                                                    | 港鉄澳大桥<br>商業成本和EXP/AEM系行10月16日1度。高量EXP/MER/EXP/B大桥<br>時年30月1日日本。由時間日本株。                                                                                                    | 中国山河,多少绝色? 中国山间, 新闻有多少地色?                                                                                                    | < 12月09日 >                                                                                                    |
|                                                                                                    | ★借二号进三运载火箭 ↑ 61.9%二位是二匹式火箭/前 70.9%二位是二匹式火箭/形字、相互性的相关卫星、天0:33 72年31年4月-72年4月以入前30-8月                                                                                                    | ● 当一个清华教授开始拥抱AI<br>● 本文主要由AI區写。                                                                                                    |                                                                                                    |
| 203                                                                                                    | 济斑南速铁路 ↑ パ度型//*回波地線12月日会 修用規定人現分回分表 世界規定人現分が回答用で 非常規定                                                                                                    | NHI A                                                                                                    | <ul> <li>第12.3 ほと、羽を子り間を三うほか<br/>区かに称、北京山湾台、西一     </li> <li>1970 = 約55項・大利法計研、米格・5月上<br/>シスは高新能性     </li> <li>1976 = 値物研究学家、交出教育家範疇     </li> </ul> |
| and the second second se |                                                                                                    | A STATE OF A STATE OF | 截断世                                                                                                    |

当鼠标悬浮于链接上时:

| 4               | Baiden                                                                     | <b>1</b> 历史上的今天: 2018年中国                                            | 【假始院士、药物化学专家亦司动的世                                                   | 國西 新國<br>进入词祭 全            | 新花 和适 用金 一型片 根据 整置 文庫 而将<br>()<br>新授承<br>整章                                     |
|-----------------|----------------------------------------------------------------------------|---------------------------------------------------------------------|---------------------------------------------------------------------|----------------------------|---------------------------------------------------------------------------------|
| ton             | <u>首贞</u> 秋蓮西科 1                                                           | 计色音科 知识专题                                                           | 加入百科 百科团队                                                           | 权威合作 🔲 下                   | 截百科APP — A 个人中心                                                                 |
|                 |                                                                            |                                                                     |                                                                     | i<br>は<br>で<br>で<br>2<br>み | <b>当度百科</b><br>(奥平等地は知道県<br>27,699,070 个词象<br>17,462,967 356m<br>7,827,811 人類91 |
| CID 360 7       | 西藏边境,开了个口子!<br>型利口中的时候日一省内的印刷到外乡型<br>3.村均均,这也至和副市场电到外乡型<br>(公園) 近面口中,有式双弧。 | 《上甘岭》首播将至!<br>本居实现为什么打算?中间为什么<br>题?同为我们有学一群是世所有敌人了<br>象. 容易时前的实践儿友。 | 新北大琴雪从何而来?<br>- へ生地が気差大、他以れ戸本点、<br>他还有夏天的燃気、一局内气温能<br>7、直点深美就是一個人を。 | //天<br>检数 ① 《              | 创建词条<br>在激励过程中有超可称7                                                             |
| Interview P     | 热搜词条 今天 昨天                                                                 | V百和                                                                 | 4                                                                   | □≥> 历史上的《                  | 天 直蜀日历 固                                                                        |
| 365<br>97<br>97 | 港珠澳大桥<br>周期重大桥运算武运里到于12月16日开道。周<br>国际重大桥运算武运里的于12月16日开道。周                  |                                                                     | 日中国山河,多少绝色?<br>中国山间,到底有多少                                           | 1958 =                     | 12月09日 >                                                                        |
|                 | 朱雀二号遥三运载火箭<br>PE,朱毛马道三章武·朱汝桥东,神府<br>卫星及神军守卫星城利逐人双起地道。                      | 1<br>10001000 12 - F.(X.33                                          | →→→→→→→→→→→→→→→→→→→→→→→→→→→→→→→→→→→→                                | J.                         |                                                                                 |
| ERF STATE       | 济知高速铁路 ↑ 傷尿<br>◎無耳が「電送鉄路12月8日全<br>総変更示意。                                   | 地下实验室 ↑<br>菜、最大的股份地下实验<br>大设施股入科学运行。                                | BREIA                                                               | 1970 -                     | (如此那、北海山西省,西一<br>此於取飞机设计师、朱佑飞机之<br>2)米园街街街<br>1986周望半家、农业教育家教展<br>回街街           |
|                 | 河姆渡文化 ↑ 南京                                                                 | 大屠杀 ↑                                                               |                                                                     | 1996 • 1                   | 的制度条约开始运作                                                                       |

点击链接的功能与预览模块一致;

### 此模块在链接按钮上增加了两个按钮:

点击左侧的"口|口",将在此页面展开一个新的目标页,最大支持同时显示四个目标页:

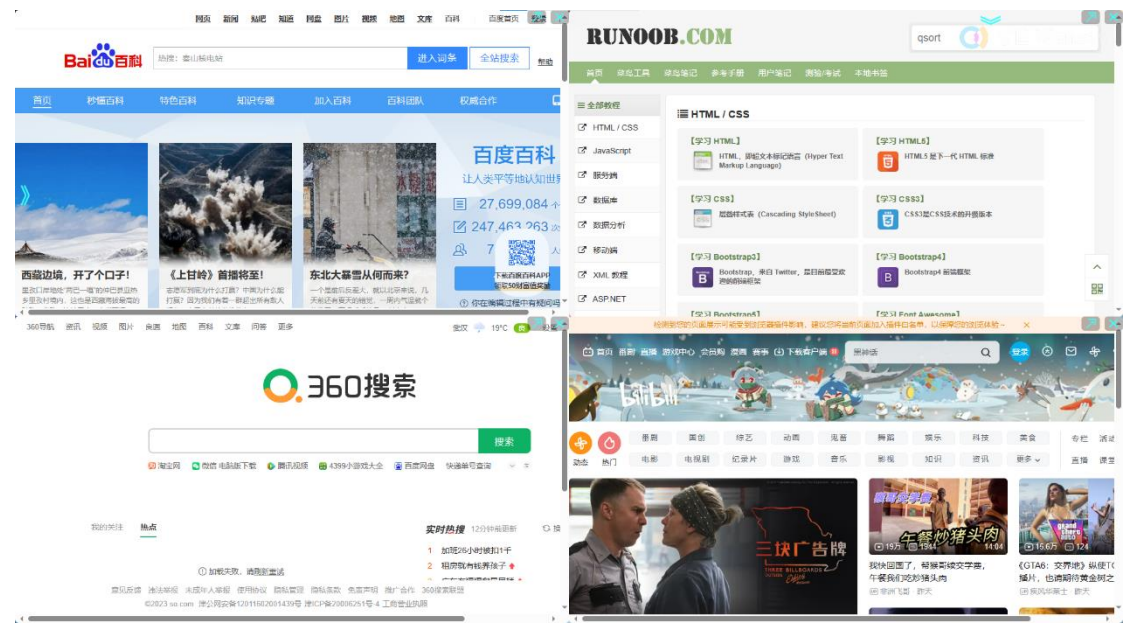

点击" / 将在新标签页直接打开目标链接;

当同时显示的目标页数量超过一时,目标页右上角将显示按钮:

" " 将在新标签页打开该页面,并关闭本页的页面;

"X"将关闭本页面的目标页;

当鼠标离开两个功能区域时,功能窗口将收起;

输入框和链接页均具有独立的背景(启用图片背景),当其展开时将按照与导航页一致的规则显示。

预览模块具有底层背景,但默认不会切换,用户可设置其保持切换状态(部分目标页 面没有设置背景时将有效显示);

以上动态功能在页面休眠时均不会触发,以节省资源。

# 三、设置模块

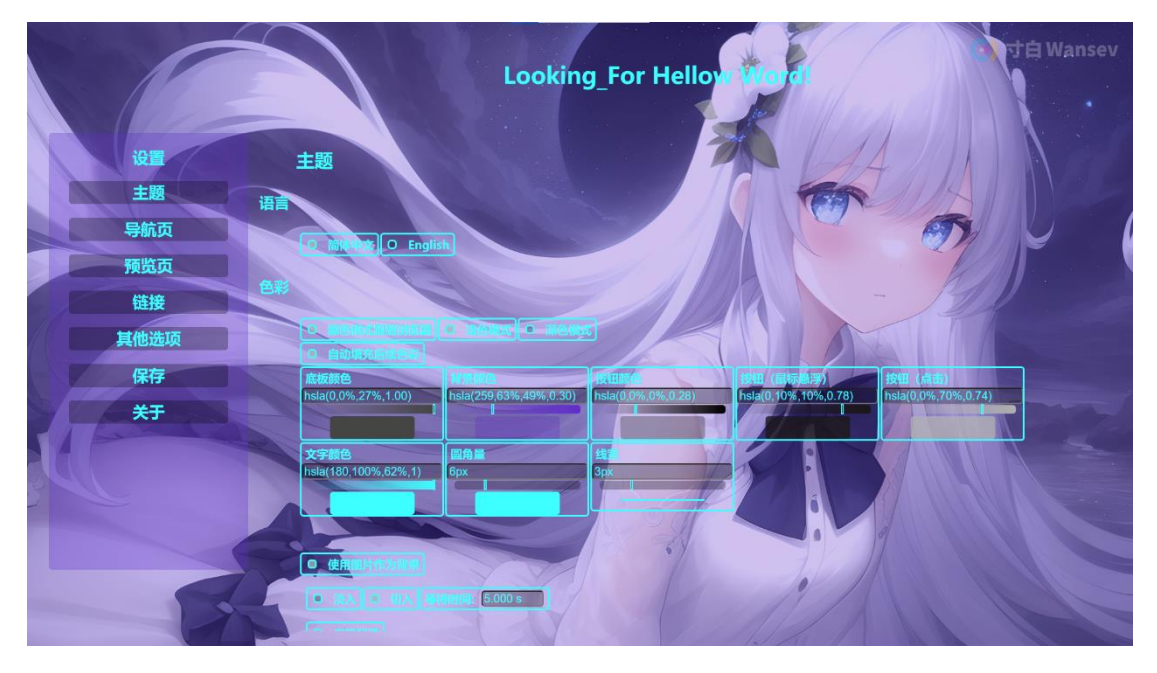

设置模块包含对页面功能的调整,用户可以在此页面修改设置选项;

页面包含左侧导航栏和选项栏两部分:

左侧导航栏可以快捷访问目标设置模块,点击后选项栏将翻滚到目标属性所在项目 区;

选项栏中可以调整对应属性,所有调整均为即时生效,所见即所得。

# 1、主题

|           | 1997年1997年1997年1997年1997年1997年1997年1997                                                                                                    |
|-----------|----------------------------------------------------------------------------------------------------|
|           |                                                                                                    |
| 设置        | ● 随体中文 O English                                                                                                    |
| 主题        | 色彩                                                                                                    |
| 导航页       | ● 颜色模式服随浏览器 ● 浅色模式 ● 浅色模式                                                                                                    |
| 预览页       | ■ 自动填充后续色彩                                                                                                    |
| 链接        | 底板颜色         背景颜色         按钮颜色         按钮 (盒标墨浮)         按钮 (点击)           hsla(84.0%,19%,1.00)         hsla(259,63%,49%,0.30)         hsla(0,0%,0%,0.28)         hsla(0,10%,10%,0.78)         hsla(0,0%,70%,0.74) |
| 其他选项      |                                                                                                    |
| 保友        | 文字颜色         圓角量         线宏           belat/100         60%         60%         20%                                                                                                    |
| TT和<br>+工 |                                                                                                    |
| ×T        |                                                                                                    |
|           | ○ 使用图片作为酵果                                                                                                    |
|           |                                                                                                    |
|           |                                                                                                    |
|           |                                                                                                    |
|           | 文本内容                                                                                                    |
|           |                                                                                                    |

主题页可以切换语言选项、亮、暗色主题模式及其是否跟随浏览器自动切换主题色;

### 颜色

颜色选项包含底板背景色、通用界面背景颜色、按钮颜色(包含鼠标事件的响应颜 色)以及文字颜色;

若启用"自动填充后续色彩"程序将按照明暗关系自动计算设置颜色的后续颜色; 颜色选取自动转换颜色代码(支持 RGB 色系 16 进制、RGB 色系、HSL 色系)输入有误 将会自动修正,输入框下方为透明度选择框,再下方为颜色预览色块,点击色块将在该位 置唤出选色板:

| <b>设直</b> |                                                                                                    |
|-----------|----------------------------------------------------------------------------------------------------|
| 主题        | 色彩                                                                                                    |
| 导航页       | ◎ 颜色模式跟随浏览器 ◎ 法色模式 ◎ 法色模式                                                                                                    |
| 预览页       | ■ 自动填充后续色彩                                                                                                    |
| 链接        | 庭板颜色         背景颜色         按钮颜色         按钮 (最标思子)         按钮 (高击)           hslar(0.0%, 27%, 1.00)         hslar(259, 63%, 49%, 0.30)         hslar(0.0%, 0%, 0.28)         hslar(0.10%, 10%, 0.78)         hslar(0.0%, 0.74) |
| 其他洗顶      |                                                                                                    |
|           |                                                                                                    |
| 保仔        | hsla(180,100%,62%,1) 6px 3px                                                                                                    |
| 关于        |                                                                                                    |
|           | 色相                                                                                                    |
|           | □ <u>如果用細片作为時景</u>                                                                                                    |
|           | 売度                                                                                                    |
|           | · · · · · · · · · · · · · · · · · · ·                                                                                                    |
|           | 导航页                                                                                                    |
|           |                                                                                                    |
|           |                                                                                                    |

选色板点击"确认"后才会应用颜色,其选择范围更大,更加直观。 可修改圆角量及线宽,以适应用户希望的风格;

### 背景图片

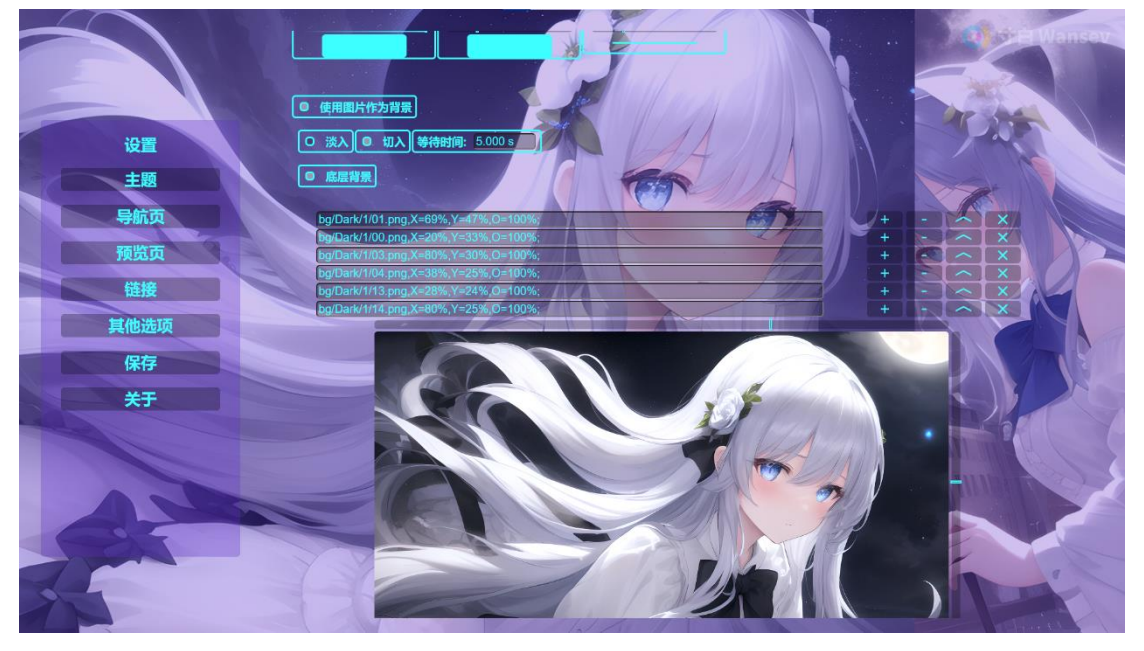

"使用图片作为背景"启用时,将展开图片选择板块:

该模块可完成图片背景的添加、删除、修改顺序和是否启用;
可修改图片切换方式及等待时间,当没有图片或数量不足两张时,不再更换;
本程序共具有四个彼此独立的背景模块:
底层背景:页面底部的背景,功能按钮、输入框、预览页面等均处于其上方;
项层水印:页面顶部的背景,功能按钮、输入框、预览页面等均处于其上方,建议仅
作为水印层使用,使用不透明图片且设不透明度设置较高可能导致操作页面被覆盖;
链接页侧面背景:预览页面链接选择板块的背景;
项部输入框背景:预览页面顶部输入板块的背景;
以上背景图片只有在对应模块启用时,才会切换;
各背景模块的启用状态彼此独立,可单独启用或关闭;
图片添加以输入位置链接的方式进行,其链接内容依次为:
位置:图片的文件位置,可以是绝对位置、相对位置或网络位置;
横向视觉中心:可添加关键字"X"、"W"、"横"、"左"、"右"、"侧"等关

纵向视觉中心:可添加关键字"Y"、"H"、"纵"、"高"、"低"、"底"、 "竖"等关键字加以修正;

不透明度:图片显示的不透明度,可添加关键字"0"、"透明"、"不透明"等关键 字加以修正;

"视觉中心"为图片内容的重心,图片显示时优先展示视觉中心,尽可能使其不被裁 切覆盖; 修改以上属性时,预览图片将同步状态,并在一定时间后恢复展示状态:

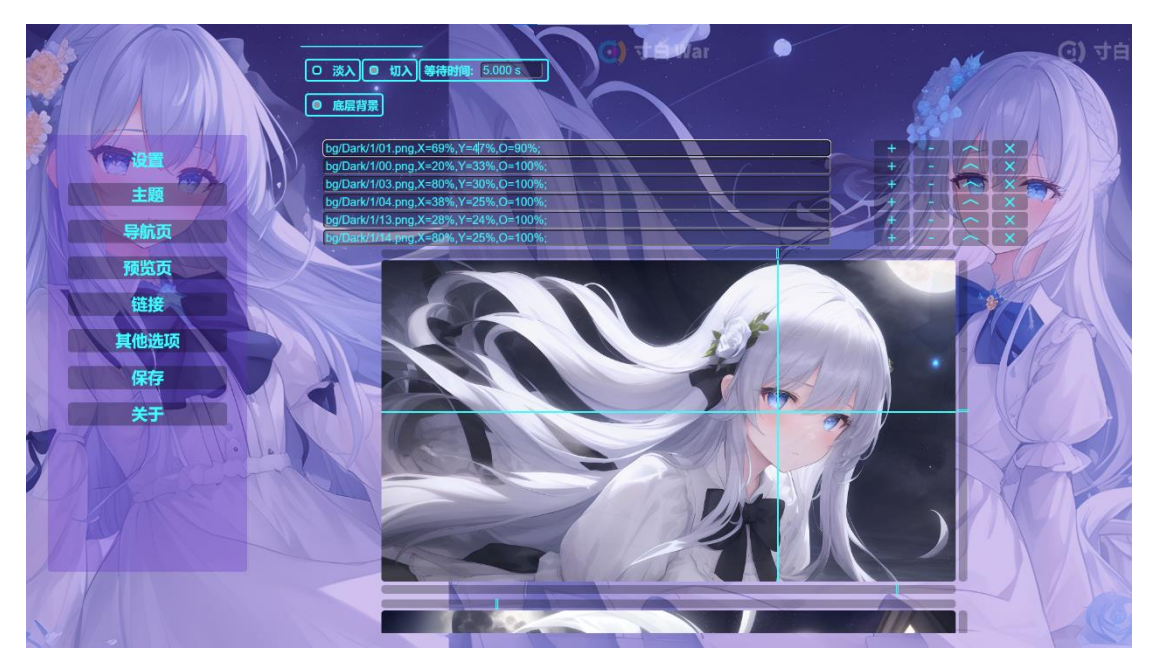

以上属性,默认依次识别,含有关键字时,以关键字为优先识别,同一属性含有多个 关键字时,以靠后的为准;

鼠标悬浮于输入框上时,将启用临时图片预览:

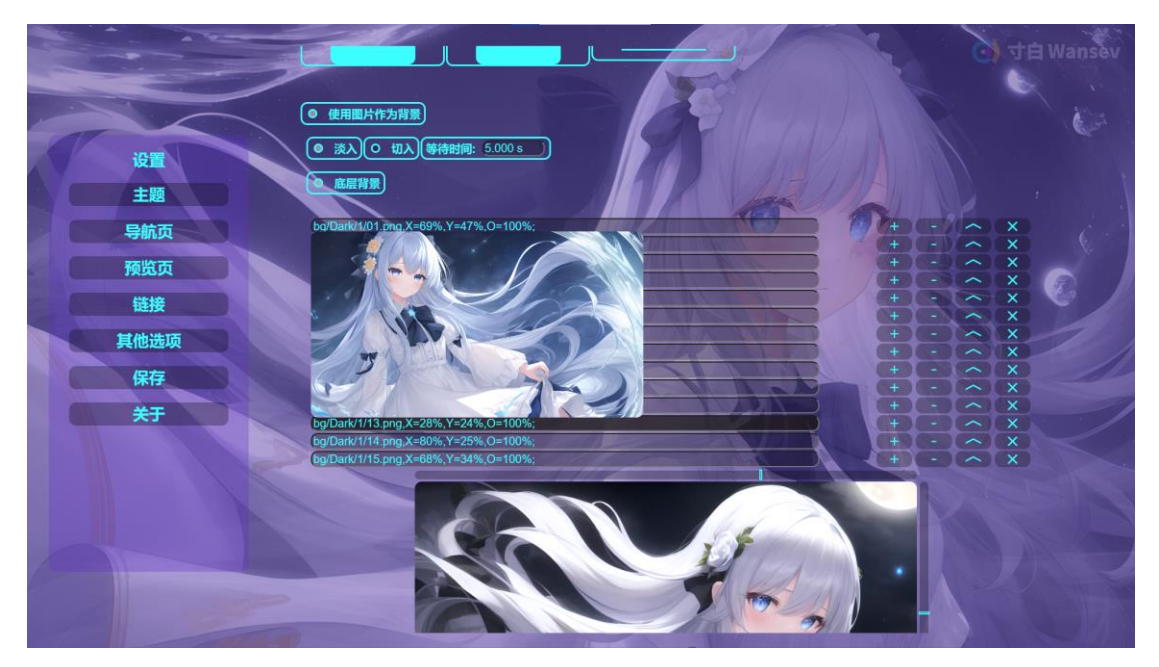

图片临时预览将在一定时间后或页面滚动时关闭;

输入框右侧按钮为修改功能键:

"+"在下一行添加一行,初始内容为点击的行;

"-"移除本行;

"个"将本行和上一行交换,其为首行时无效;

"X"禁用此图片,本行和预览图片仍然存在,但被禁用:

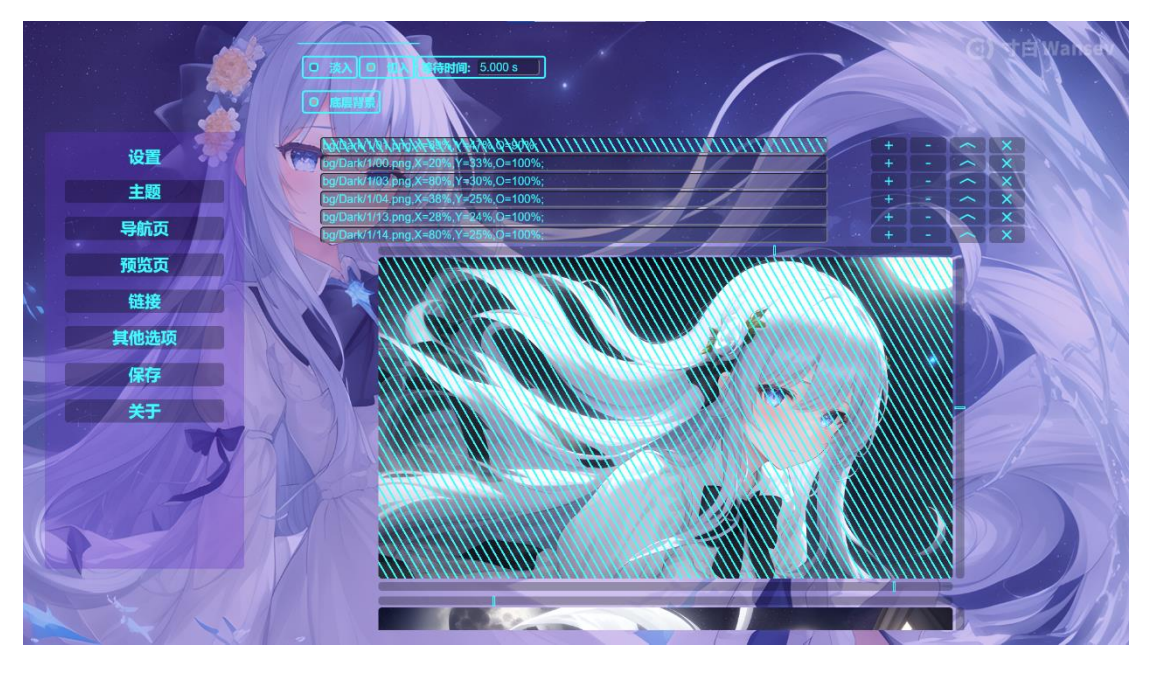

以上功能键操作均会在预览图片上同步应用;

图片输入板块下方为图片预览板块,在此可以预览图片状态; 预览图片周边有三个滑动控制条: 横向视觉中心滑动条:其标记处为横向视觉中心,修改时有辅助线; 纵向视觉中心滑动条:其标记处为纵向视觉中心,修改时有辅助线; 不透明度滑动条:其标记为图片不透明度,左侧为透明,右侧为不透明;

以上调整均为实时预览,两个视觉中心属性为同步预览,不透明度属性与其独立; 以上属性修改时,预览状态将被重置(禁用标记将被去除),一定时间后回复; 滑动条数值修改时,输入框属性将与之同步;

# 2、导航页

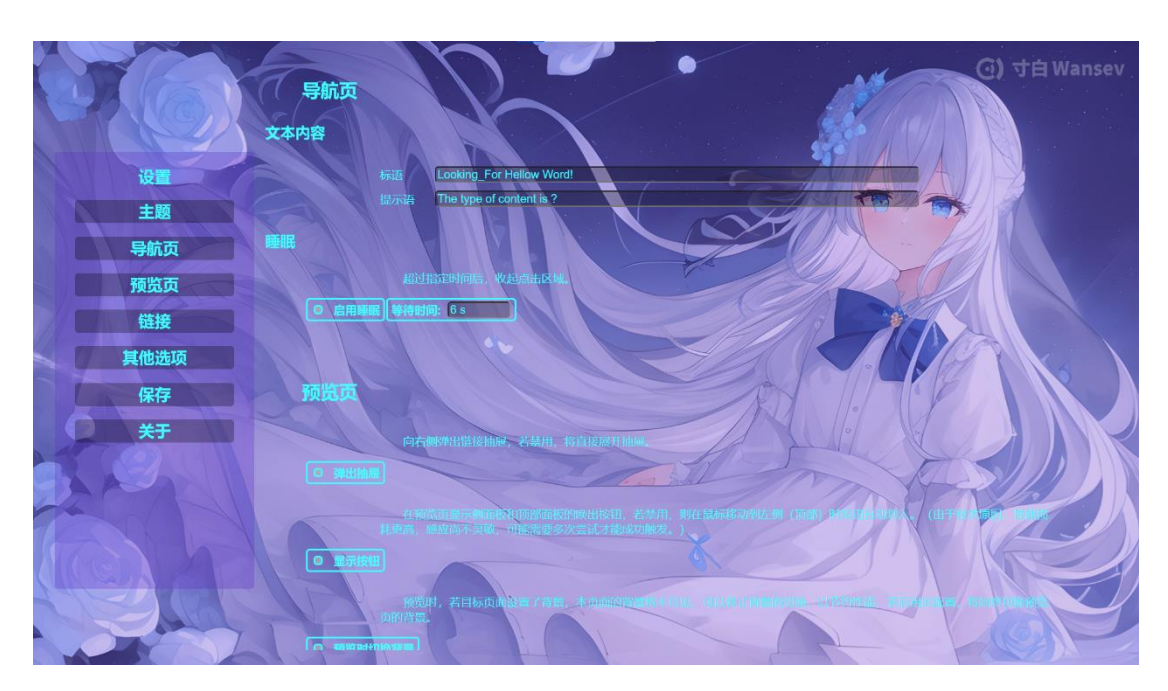

此处可设置导航页的相关属性: 标语:导航页中心位置显示的问候语,其值允许为空; 提示语:链接盒上方,输入框下方的提示语,其值允许为空; 睡眠开关:启用时导航页将在指定时间后进入睡眠状态(收起所有按钮,仅显示背 景),点击页面任意位置或从休眠唤醒后,将弹出按钮,并激活输入框;

等待时间:其值在3到3600秒之间;

# 3、预览页

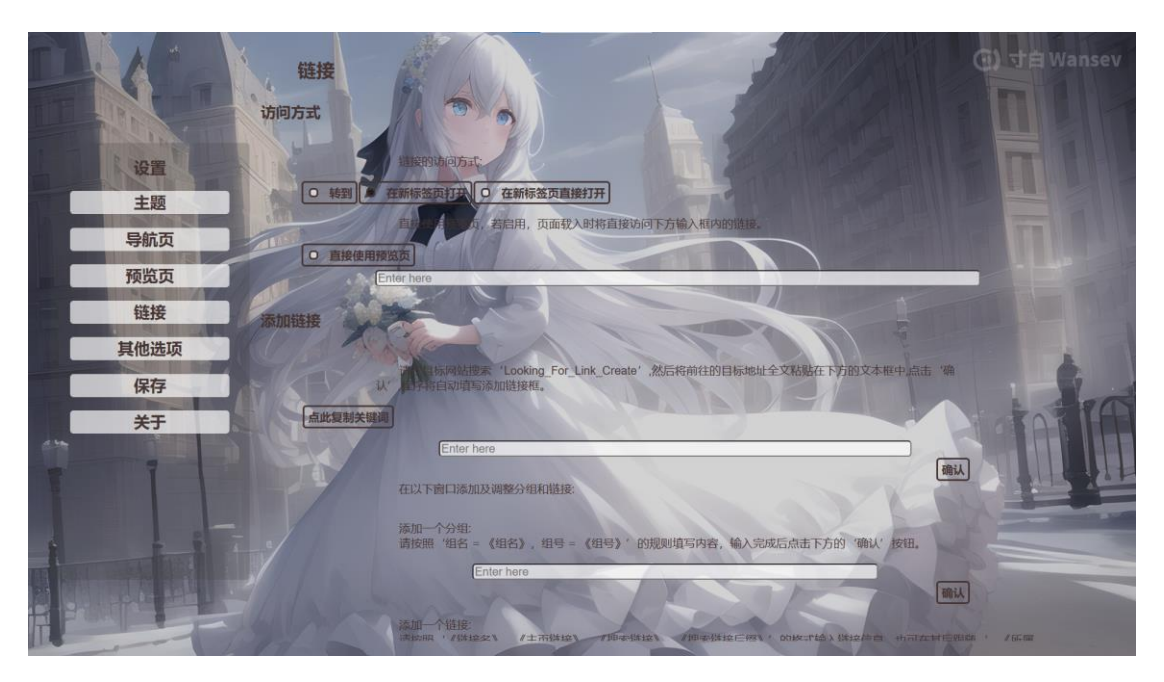

此处可是指预览页的相关属性: 弹出抽屉: 启用将向右弹出链接抽屉; 显示按钮: 启用将始终显示控制面板的唤出按钮; 预览时切换背景: 启用将在预览界面继续切换背景(这可能被目标页遮挡); 直接使用预览页: 启用将直接打开预览页,并访问默认链接;

# 4、链接

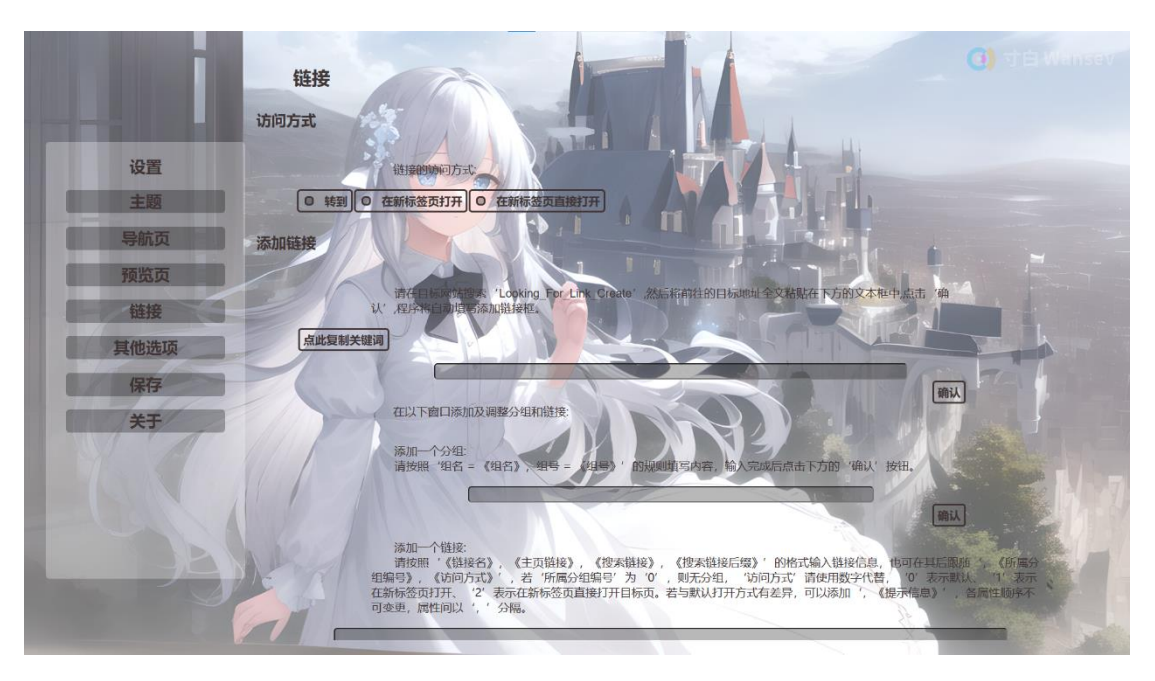

此处可设置链接的默认访问方式和修改链接;

访问方式有三个选项:

转到:访问链接时本页面将从导航模式切换为预览模式,在原始位置继续访问链接; 在新标签页打开:访问链接时将在新标签页打开本页面的预览模式,并访问链接; 在新标签页直接打开:访问链接时将在新标签页直接打开目标页面,在此方案下,本 页面仅具备导航功能;

### 添加链接:

![](_page_17_Picture_3.jpeg)

包含三个输入框:

自动识别链接输入框:将目标页搜索指定关键词(点击按钮可快捷复制)后访问的链 接输入其中,将自动填写添加链接的输入框;

添加分组输入框:此输入框可以添加分组,若填写有误将自动修正,点击"确认"后 添加一个分组(初始具有一个"无分组"分组,其下链接在导航页和预览页都不会内纳入 分组盒子,该分组始终位于首位且不可删除);

添加链接输入框:此输入框可以添加链接,若填写有误将自动修正,点击"确认"后 添加一条链接;

### 修改链接

链接输入框后是链接列表:

![](_page_18_Picture_3.jpeg)

点击分组框将显示分组编辑框:

![](_page_18_Figure_5.jpeg)

此处可以编辑组号和组名以及删除整个分组(删除分组需二次确认);

组号:其值只能为正数,且不能为"0"(与"无分组"相冲突),若设置值与其他分组相冲突,两个分组的编号将互换;

点击链接框(名称和主页链接皆可)将显示链接编辑框;

![](_page_19_Picture_2.jpeg)

其可指定八个属性:

分组:可使用分组编号和名称,优先匹配名称,若无分组将弹窗提示并重置;

序号:在该分组内的序号,其值大于"0"输入错误将自动修正,输入值大于该分组链接总数是,将置为最后一位;

链接名: 其值允许为空,代价是不再显示名称;

访问方式:依据链接特性,用户可能不希望使用常用的访问方式(默认访问方式),在 此可以指定访问方式;

未使用默认访问方式的提示信息:未使用默认访问方式破坏了体验的整体统一性,可 指定其值以稍微找补;

主页链接:未输入关键词时访问的链接;

搜索链接: 输入关键词时访问的链接;

搜索链接后缀:搜索时位于搜索链接和关键词后的部分,常用于高级搜索;

以上编辑框都将在被点击的块上出现,若被点击的块位于边界位置,其最终位置将向 内修正,以确保编辑框不会超出可视范围;

# 5、其他选项

![](_page_20_Picture_3.jpeg)

此处可以修改不适合放入其他分组内的选项:

文件名: 本页面的文件名,留空时自动从链接地址读取,但链接不包含文件名时页面 跳转将发生异常。

显示滚动条: 启用时,将显示滚动条;

消息框选项包含弹出并确认、不显示和指定时间后自动关闭(默认);

# 6、保存

![](_page_20_Picture_9.jpeg)

此处可以保存配置,设置模块修改的配置实时生效,但并未保存,若希望下次访问时 生效,需要保存配置; 软件名称:路亭 | Looking For 快捷网页导航网页版本号 : 2.0

本程序提供三种保存方式:

保存到本地缓存:将配置文件保存到浏览器缓存,方便快捷,但清除浏览器缓存时配置文件将丢失;

Cookie: 将配置保存到 Cookie 信息,方便快捷,但清除 Cookie 后将丢失;

保存到文件:生成新的程序源文件,并清除优先级更高的本地缓存配置文件和 Cookie 配置文件,稳定可靠,但需要用户将新文件替换到原始位置;

在实际使用中,建议使用前两种方式预览配置效果,确认符合需要后再保存到源文件。

注: Cookie 方式只有在使用域名访问时有效,若您使用文件方式访问,将会保存失败。

请注意: Cookie 在设置后超过一定时间(本程序将其设置为31天)后将"过期"浏 览器将会自动将其删除。

# Viewansev Viewansev Name Name Name Name Name Name Name Name Name Name Name Name Name Name Name Name Name Name Name Name Name Name Name Name Name Name Name Name Name Name Name Name Name Name Name Name Name Name Name Name Name Name Name Name Name Name Name Name Name Name </

此处显示部分开发信息;

# 7、关于

### 四、链接操作

本程序允许使用链接操控,其优先级高于配置文件,它将覆盖您原本的设置。

### 关键字

链接操作通过关键字进行功能操控,关键字如下:

mode 页面模式,控制程序将打开哪个页面以及怎样打开新页面,其值定义如下:

0 转到 初始载入导航页面,访问链接时翻转到目标页面;

1 在新标签页使用本程序打开 初始载入导航页面,访问链接时将打开一个新标签 页,并访问目标链接;

2 在新标签页直接访问链接 初始载入导航页面,访问链接时打开一个新标签页, 并直接访问目标链接;

3 直接使用预览页 初始载入预览页,若无目标链接,将访问默认链接,若含有指 定链接,将访问该链接;

-1 访问配置页 或使用 "s"、"sitting" 或其他以 "s" 开头的字母,都将访问配置界面。若不慎配置出错,您可能会用到它。

urlnumber 链接编号 目标链接的编号,这是配置文件内链接列表中目标链接的序数 (组名也算一条链接,且链接编号是组名将访问出错);

keyword 搜索的关键字 若留空,将访问目标链接主页;

urllink 要访问的链接 将打开预览页并访问此关键字后的链接;

### 语法

访问链接的语法为:

【本体链接】+【#】+【关键字】+【=】+【内容】 若要使用多个关键字,请在各关键字之间输入"&"。

### 示例

若要以方式3使用第一条链接搜索"今天天气怎么样",请按照如下方式访问:

file:///C://Web/Looking\_For.html#mode=3&urlnumber=1&keyword=今天天气怎么样

以上"file:///C://Web/Looking\_For.html"为文件位置。

若使用域名,并访问"test.html",请按照如下方式访问:

https://Looking\_For.com#mode=3&urllink=test.html

以上"https://Looking\_For.com"为域名。